U2126

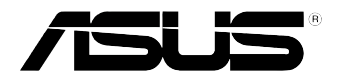

# A7N8X-XE

## **Quick Start Guide**

Français

Deutsch

Italiano

Español

Русский

Português

First Edition V1 Published August 2005 Copyright © 2005 ASUSTeK COMPUTER INC. All Rights Reserved. 15-0635790K0

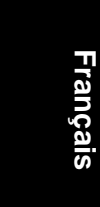

### 1. Schéma de la Carte Mère

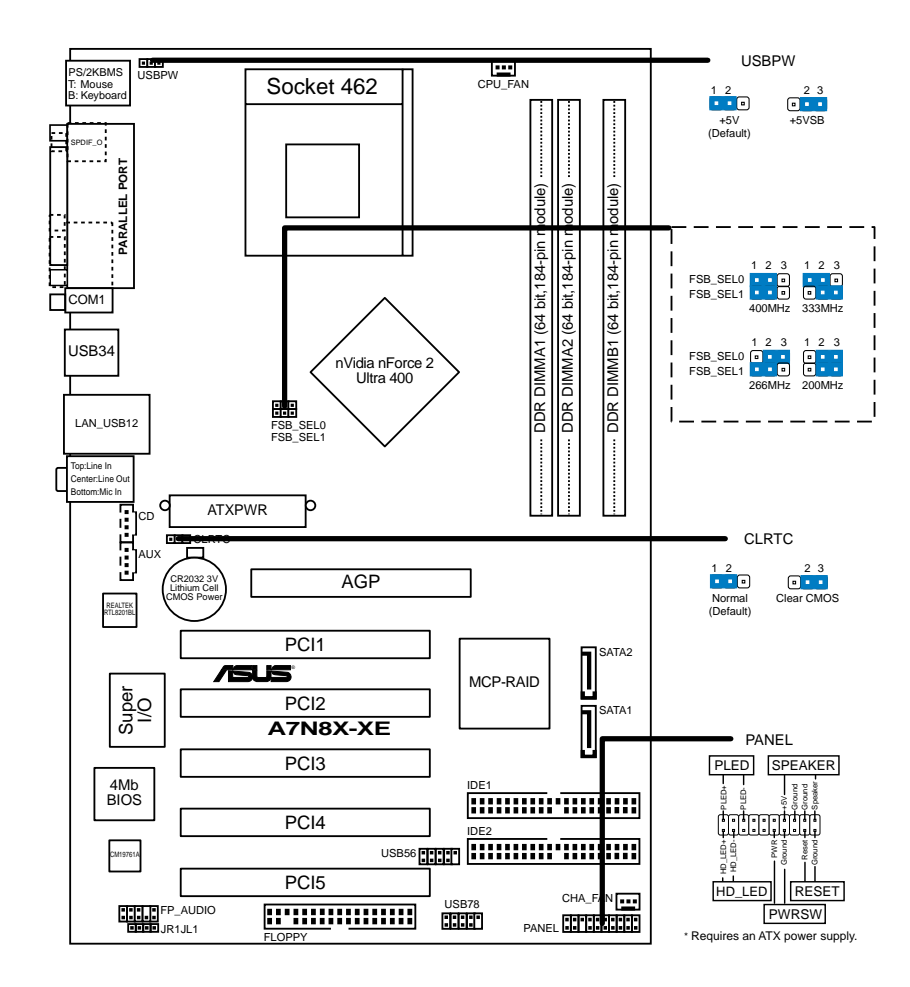

### 2. Installation du Processeur

Suivez cette procédure pour installer un processeur CPU.

- 1. Localisez le Socket A (462) sur la carte mère.
- 2. Déverrouillez le socket en pressant sur le levier situé sur le côté, puis levez le jusqu'à un angle de 90°-100°.

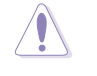

(a)

Le CPU ne possède qu'une seule orientation correcte. NE PAS forcer sur le CPU lorsque vous le placez sur le socket afin d'éviter de tordre ses broches et de l'endommager !

- 3. Positionnez le processeur au dessus du socket de telle sorte que son coin marqué corresponde à la base du levier du socket.
- 4. Insérez avec précautions le CPU dans le socket jusqu'à ce qu'il soit bien en place.
- 5. Lorsque le CPU est en place, abaissez le levier du socket afin de fixer le processeur. Le levier clique pour indiquer qu'il est bien verrouillé.

### 3. Mémoire Système

Vous pouvez installer des modules DIMM DDR non ECC non tamponnés de 64 Mo, 128 Mo, 256 Mo, 512 Mo et 1 Go dans les socles DIMM en utilisant les configurations de mémoire données dans cette section.

- Installer des DIMM DDR selon d'autres configurations que celles recommandées peut entraîner des erreurs sur la taille de la mémoire ou des échecs au démarrage du système. Voir le tableau 1 pour les configurations recommandées.
  - Installez toujours des DIMMs avec une latence CAS identique. Pour une compatibilité optimum, il est recommandé d'obtenir des modules de mémoire auprès du même vendeur.

|              |     | Emplacements |         |         |  |
|--------------|-----|--------------|---------|---------|--|
| Mode         |     | DIMM_A1      | DIMM_A2 | DIMM_B1 |  |
| Simple canal | (1) | Occupé       |         |         |  |
|              | (2) | —            | Occupé  |         |  |
|              | (3) | —            |         | Occupé  |  |
| Dual canal   | (1) | Occupé       | —       | Occupé  |  |
|              | (2) |              | Occupé  | Occupé  |  |
|              | (3) | Occupé       | Occupé  | Occupé  |  |

### Tableau 1 Configurations Mémoire Recommandées

### 4. Informations du BIOS

La ROM Flash sur la carte mère contient un BIOS. Vous pouvez mettre à jour les informations du BIOS ou configurer ses paramètres en utilisant l'utilitaire de Setup du BIOS. Les écrans BIOS comprennent les clés de navigation et une courte aide en ligne pour vous guider. Si vous rencontrez des problèmes liés au système ou si le système devient instable une fois que vous aurez modifié les paramètres, chargez les Paramètres de Réglage Par Défaut. Référez-vous au **Chapitre 2** du guide utilisateur pour obtenir plus d'informations détaillées relatives au BIOS. Rendez visite au site web d'ASUS (www.asus.com) pour obtenir les mises à jour.

#### Pour accéder au Setup lors du démarrage:

Pressez **<Suppr>** lors du Test Automatique de Démarrage (POST : Power-On Self Test ). Si vous ne pressez pas la touche *<*Suppr>, le POST continuera son programme de test.

#### Pour accéder au Setup après le POST:

- Redémarrez le système en pressant <Ctrl> + <Alt> + <Suppr>, puis pressez <Suppr> lors du POST, ou
- Pressez le bouton de réinitialisation situé sur le châssis puis pressez <Suppr> lors du POST, ou
- Eteignez et rallumez le système puis pressez **<Suppr>** lors du POST.

#### Pour mettre à jour le BIOS avec AFUDOS:

Bootez le système à l'aide d'une disquette qui contient le dernier fichier BIOS. A l'ouverture de la session DOS, saisissez **afudos / i<filename.rom>** puis pressez Entrée. Rebootez le système lorsque la mise à jour sera terminée.

#### Pour mettre à jour le BIOS avec ASUS EZ Flash:

Bootez le système puis pressez **<Alt>-<F2>** lors du POST pour lancer EZ Flash. Insérez la disquette qui contient le dernier fichier BIOS. EZ Flash effectuera le processus de mise à jour du BIOS et rebootera automatiquement le système une fois qu'il aura terminé.

#### Pour récupérer le BIOS avec CrashFree BIOS 2:

Bootez le système. Si le BIOS est corrompu, l'outil de récupération automatique CrashFree BIOS 2 détectera une disquette ou un CD pour restaurer le BIOS. Insérez le CD de support pour la carte mère ou une disquette qui contient le fichier BIOS original ou le dernier fichier BIOS. Rebootez le système une fois que le BIOS sera rétabli.

### 5. Informations sur le CD technique

Cette carte mère supporte les systèmes d'exploitation Windows® 98 SE/ ME/2000/XP. Installez toujours la dernière version d'OS et les mises à jour correspondantes de manière à maximiser les caractéristiques de votre hardware.

Le CD technique livré avec la carte mère contient des logiciels et de nombreux pilotes et utilitaires qui améliorent les fonctions de la carte mère. Pour utiliser le CD technique, insérez-le simplement dans votre lecteur CD-ROM. si Autorun est activé dans votre ordinateur, le CD affiche automatiquement l'écran de bienvenue et les menus d'installation. Si l'écran de bienvenue n'apparaît pas automatiquement, localisez le fichier **ASSETUP.EXE** dans le dossier BIN du CD technique et double-cliquez dessus.

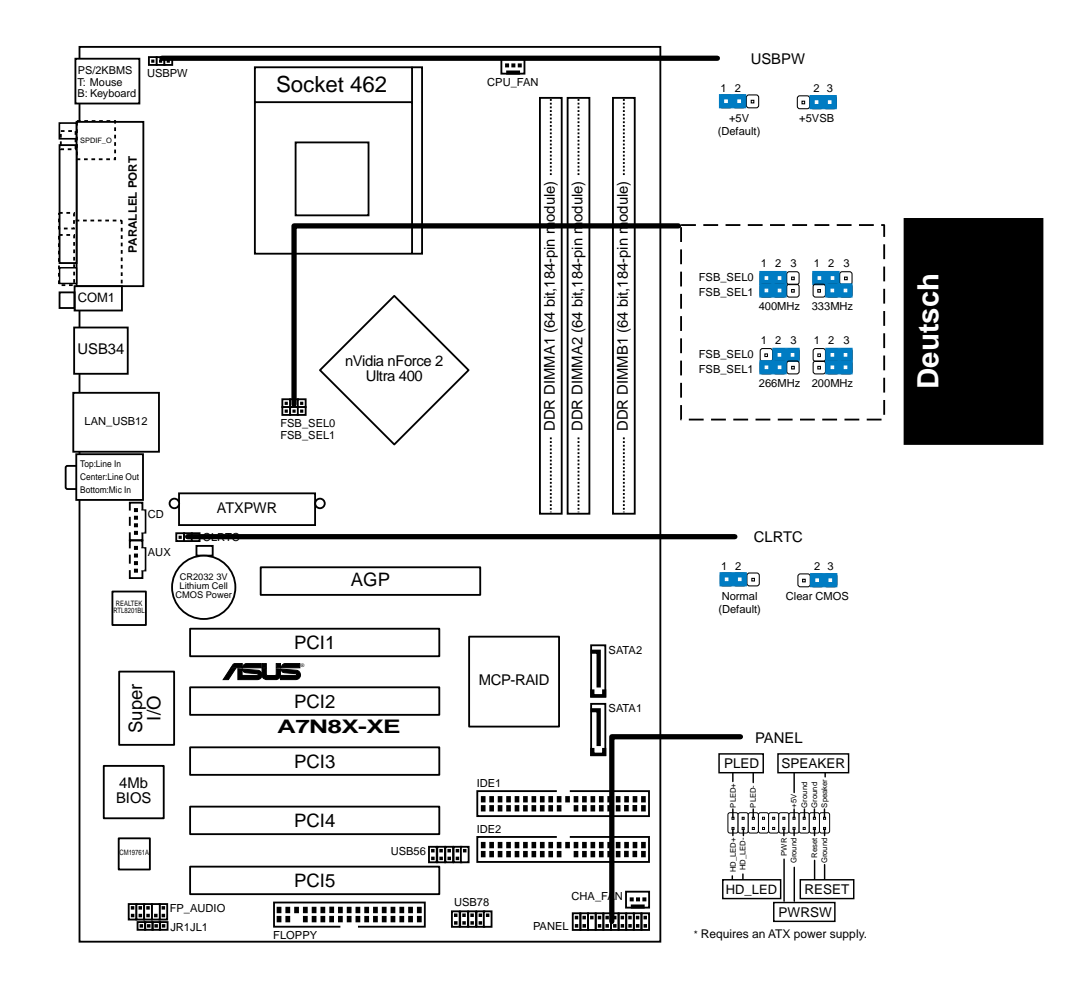

### 1. Motherboard-Layout

### 2. Installieren der CPU

Folgen Sie bitte den nachstehenden Schritten, um Ihre CPU zu installieren.

- 1. Suchen Sie den Socket A (462) am Motherboard.
- 2. Öffnen Sie den Sockel, indem Sie den Hebel seitwärts drücken und dann bis zu einem Winkel von 90°-100° anheben.

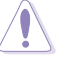

Die CPU passt nur in eine Richtung in den Sockel. Drücken Sie die CPU nicht mit Gewalt in den Sockel, um das Verbiegen der Kontaktstifte und Schäden an der CPU zu vermeiden!

- 3. Richten Sie die CPU auf den Sockel aus, so daß ihre markierte Ecke in Richtung des Hebelgelenks zeigt.
- 4. Setzen Sie die CPU vorsichtig in den Sockel, bis sie richtig sitzt.
- 5. Drücken Sie dann den Sockelhebel nach unten, bis er am seitlichen Riegel einrastet, um die CPU zu sichern.

### 3. Arbeitsspeicher

Sie können 64MB, 128MB, 256MB, 512MB und 1GB ungepufferte Nicht-ECC DDR DIMMs in den DIMM-Steckplätzen entsprechend den in diesem Abschnitt beschriebenen Arbeitsspeicherkonfigurationen installieren.

- Eine DDR DIMM-Installation, die nicht den empfohlenen Konfigurationen entspricht, kann zu Fehlern bei der Erkennung der Arbeitsspeichergröße oder beim Booten des Systems führen. Die Tabelle 1 listet die empfohlenen Konfigurationen auf.
  - Installieren Sie immer DIMMs mit gleicher CAS-Latenzzeit. Für optimale Kompatibilität wird empfohlen, nur Speichermodule eines Herstellers zu verwenden.Besuchen Sie bitte die ASUS-Website für die Liste der qualifizierten Arbeitsspeicher (QVL).

### Tabelle 1 Empfohlene Arbeitsspeicherkonfigurationen

|            |                   |                                 | Steckp                         | lätze                                     |
|------------|-------------------|---------------------------------|--------------------------------|-------------------------------------------|
| Modus      |                   | DIMM_A1                         | DIMM_A2                        | DIMM_B1                                   |
| Ein-Kanal  | (1)<br>(2)<br>(3) | Installiert<br>—<br>—           | <br>Installiert<br>            | <br>Installiert                           |
| Dual-Kanal | (1)<br>(2)<br>(3) | Installiert<br>—<br>Installiert | <br>Installiert<br>Installiert | Installiert<br>Installiert<br>Installiert |

6

:

### 4. BIOS-Informationen

Das BIOS ist in einem Flash-ROM auf dem Motherboard gespeichert. Sie können mit Hilfe des BIOS-Setupprogramms die BIOS-Informationen aktualisieren oder die Parameter konfigurieren. Auf den BIOS-Seiten finden Sie Navigationstasten und eine kurze Online-Hilfe. Laden Sie bitte die Standardwerte (Setup-Defaults), wenn Systemprobleme auftreten oder das System unstabil geworden ist, nachdem die Einstellungen geändert wurden. Sehen Sie im **Kapitel 2** des Benutzerhandbuchs für ausführende BIOS-Informationen nach. Besuchen Sie die ASUS-Website (www.asuscom.de/ bios) für die jeweils aktuellste BIOS-Version.

#### Aufrufen des Setupprogramms beim Starten:

Drücken Sie die Taste **<Entf>** während des Einschaltselbsttests (POST); ansonsten setzt der POST seine Testroutinen fort.

#### Aufrufen des Setupprogramms nach dem POST:

- Starten Sie das System erneut, indem Sie <Strg> + <Alt> + <Entf> drücken. Drücken Sie anschließend <Entf> während des POST.
- Oder drücken Sie die Reset-Taste am Computergehäuse. Drücken Sie anschließend <Entf> während des POST.
- Oder schalten Sie das System aus und dann wieder ein. Drücken Sie anschließend <Entf> während des POST.

#### Aktualisieren des BIOS mit AFUDOS:

Booten Sie das System von einer Diskette, die die neueste BIOS-Datei enthält. Tippen Sie in die DOS-Eingabeaufforderung **afudos** / i<filename.rom> ein und drücken anschließend die Eingabetaste. Starten Sie das System neu, nachdem die Aktualisierung vervollständigt wurde.

#### Aktualisieren des BIOS mit ASUS EZ Flash:

Booten Sie das System neu und drücken **<Alt>-<F2>** während des POST, um EZ Flash zu starten. Legen Sie die Diskette, die die neueste BIOS-Datei enthält, ein. EZ Flash führt den BIOS-Aktualisierungsprozess aus und startet das System automatisch nach dem Vervollständigen des Prozesses neu.

#### Wiederherstellen des BIOS mit CrashFree BIOS 2:

Booten Sie das System. Wenn das BIOS beschädigt ist, sucht das CrashFree BIOS 2 Auto-Wiederherstellungsdienstprogramm eine Diskette oder CD, mit der das BIOS wiederhergestellt werden kann. Legen Sie die Motherboard Support-CD oder eine Diskette, die die originale oder neueste BIOS-Datei enthält, ein. Starten Sie das System neu, nachdem das BIOS wiederhergestellt wurde.

### 5. Informationen über die Software Support CD

Das Motherboard unterstützt die Windows<sup>®</sup> 98 SE/ME/2000/XP-Betriebssysteme. Verwenden Sie bitte immer die jeweils letzte Version des Betriebssystems und führen ggf. die notwendigen Aktualisierungen durch, um die maximale Leistung Ihrer Hardware zu erhalten.

Die dem Motherboard beigefügte Support CD beinhaltet nützliche Software und einige Utility-Treiber, die die Funktionen des Motherboards verstärken. Legen Sie einfach die CD in Ihr CD-ROM-Laufwerk ein. Ein Begrüßungsbild, sowie ein Installationsmenü, erscheinen automatisch, wenn die Autorun-Funktion in Ihrem System aktiviert ist. Falls das Begrüßungsfenster nicht automatisch erscheint, klicken Sie bitte doppelt auf die Datei **ASSETUP.EXE** in dem BIN-Ordner auf der Support CD, um das Installationsmenü aufzurufen.

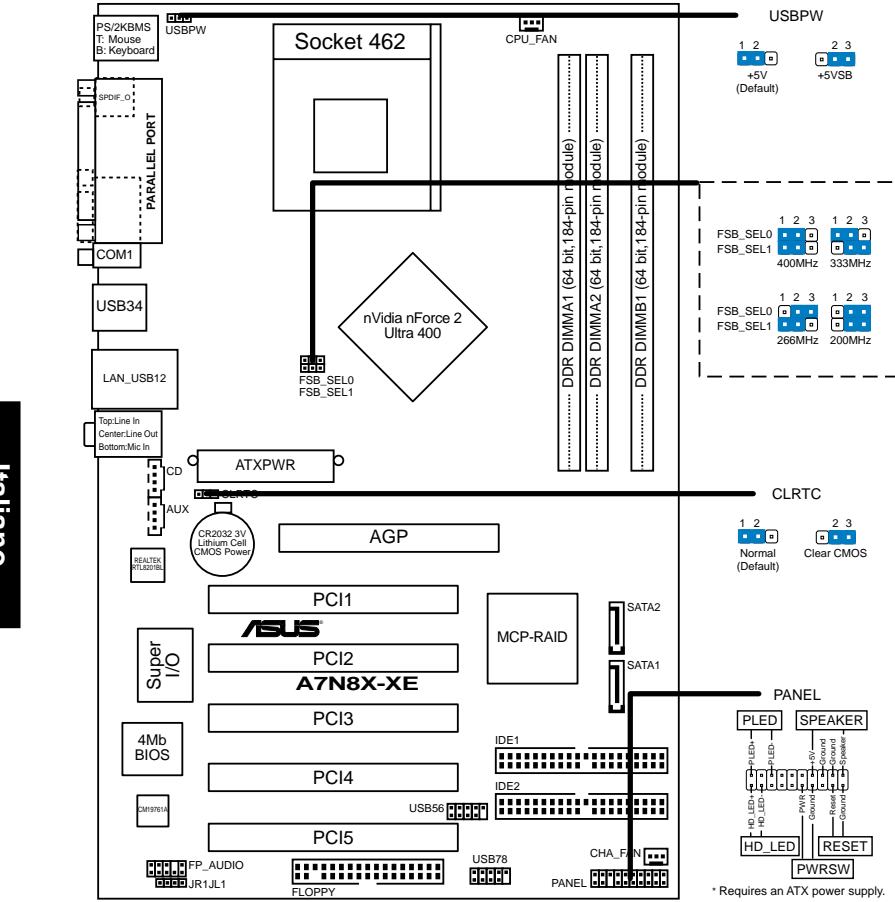

### 1. Diagramma disposizione scheda madre

ASUS A7N8X-XE

Italiano

8

### 2. Installazione della CPU

Per installare una CPU seguire i passaggi seguenti:

- 1. Individuare la Presa A (462) sulla scheda madre.
- 2. Sbloccare la levetta di chiusura spingendola lateralmente verso l'esterno e poi alzandola fino a porla quasi in verticale.

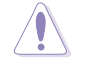

La CPU può entrare in sede soltanto se correttamente orientata. NON FORZATE la CPU ad entrare nel socket: potreste rompere o stortare i pin, danneggiando la CPU.

- 3. Posizionare la CPU sopra il socket in modo che l'angolo smussato combaci con la base della levetta di chiusura.
- 4. Inserire delicatamente la CPU nel socket.
- 5. Quando la CPU è inserita, spingere in giù la levetta di chiusura per bloccarla. La levetta va ad incastrarsi in posizione orizzontale rispetto al socket.

### 3. Memoria di sistema

Si possono installare moduli DIMM DDR non ECC unbuffered 64 MB, 128 MB, 256 MB, 512 MB e 1GB nelle prese DIMM utilizzando le configurazioni memoria di questa sezione.

Italiano

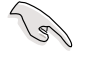

- L'installazione di DIMM DDR con configurazioni diverse da quelle raccomandate può provocare errori nel ridimensionamento della memoria oppure nell'avvio del sistema. Fare riferimento alla Tavola 1 per le configurazioni raccomandate.
- Utilizzare e installare sempre moduli DIMM con la stessa latenza CAS. Per poter garantire la perfetta compatibilità dei moduli, si raccomanda di utilizzare moduli di memoria acquistati presso lo stesso venditore. Visitare il sito ASUS per ottenere un elenco di venditori autorizzati.

### Tavola1 Configurazioni raccomandate della memoria

|                |     | Prese     |           |           |  |
|----------------|-----|-----------|-----------|-----------|--|
| Modo           |     | DIMM_A1   | DIMM_A2   | DIMM_B1   |  |
| Canale singolo | (1) | Corredato |           |           |  |
|                | (2) | —         | Corredato |           |  |
|                | (3) | —         |           | Corredato |  |
| Canale doppio  | (1) | Corredato |           | Corredato |  |
|                | (2) | —         | Corredato | Corredato |  |
|                | (3) | Corredato | Corredato | Corredato |  |

### 4. Informazioni sul BIOS

La Flash ROM sulla scheda madre contiene il BIOS. È possibile aggiornare le informazioni del BIOS, o configurare i parametri utilizzando l'utilità di configurazione BIOS Setup. La schermata BIOS include tasti di navigazione ed una concisa guida in linea. Se si riscontrano problemi con il sistema, oppure se questo diventa instabile dopo avere modificato le impostazioni, caricare le impostazioni predefinite di configurazione Setup Defaults. Fare riferimento al **Capitolo 2** della Guida utente per informazioni dettagliate sul BIOS. Visitare la pagina Web ASUS (www.asus.com) per gli aggiornamenti.

#### Per accedere al Setup all'avvio:

Premere il tasto **<Delete>** durante il POST (Power On Self Test). Se non si preme il tasto <Delete>, il POST continua le sue routine di diagnostica.

#### Per accedere al Setup dopo il POST:

- Riavviare il sistema premendo i tasti **<Ctrl> + <Alt> + <Delete>**, poi premere il tasto **<Delete>** durante il POST, oppure
- Premere il tasto di ripristino sul telaio, poi premere il tasto
   > Delete> durante il POST, oppure
- Spegnere e riaccendere il sistema e poi premere il tasto **<Delete>** durante il POST

#### Per aggiornare il BIOS con AFUDOS:

Avviare il sistema da un dischetto floppy che contenga il file BIOS più aggiornato. Al prompt di DOS, scrivere: **afudos /i<filename.rom>** poi premere il tasto Enter / Invio. Riavviare il sistema quando l'aggiornamento è completato.

#### Per aggiornare il BIOS con ASUS EZ Flash:

Avviare il sistema e premere **<Alt>-<F2>** durante il POST per avviare EZ Flash. Inserire un dischetto floppy che contenga il file BIOS più aggiornato. EZ Flash esegue le procedure d'aggiornamento del BIOS e, una volta completato, riavvia automaticamente il sistema.

#### Per ripristinare il BIOS con CrashFree BIOS 2:

Avviare il sistema. Se il BIOS è corrotto lo strumento di ripristino automatico di CrashFree BIOS 2 cerca un dischetto floppy o un CD per ripristinare il BIOS. Inserire il CD di supporto della scheda madre, oppure un dischetto floppy che contenga il file BIOS originale o più aggiornato. Riavviare il sistema quando il BIOS è ripristinato.

### 5. Informazioni sul CD di supporto al Software

Questa scheda madre supporta un sistema operativo (OS) Windows® 98 SE/ME/2000/XP. Installate sempre l'ultima versione OS e gli aggiornamenti corrispondenti, in modo da massimizzare le funzioni del vostro hardware. Il CD di supporto in dotazione alla scheda madre contiene dei software utili e diversi utility driver che potenziano le funzioni della scheda madre. Per cominciare a usare il CD di supporto, basta inserire il CD nel CD-ROM drive. Il CDmostra automaticamente lo schermo di benvenuto e i menu dell'installazione se Autorun è attivato nel vostro computer. Se lo schermo di benvenuto non compare automaticamente, trovate e cliccate due volte il file **ASSETUP.EXE** dalla cartella BIN nel CD di supporto per mostrare i menu.

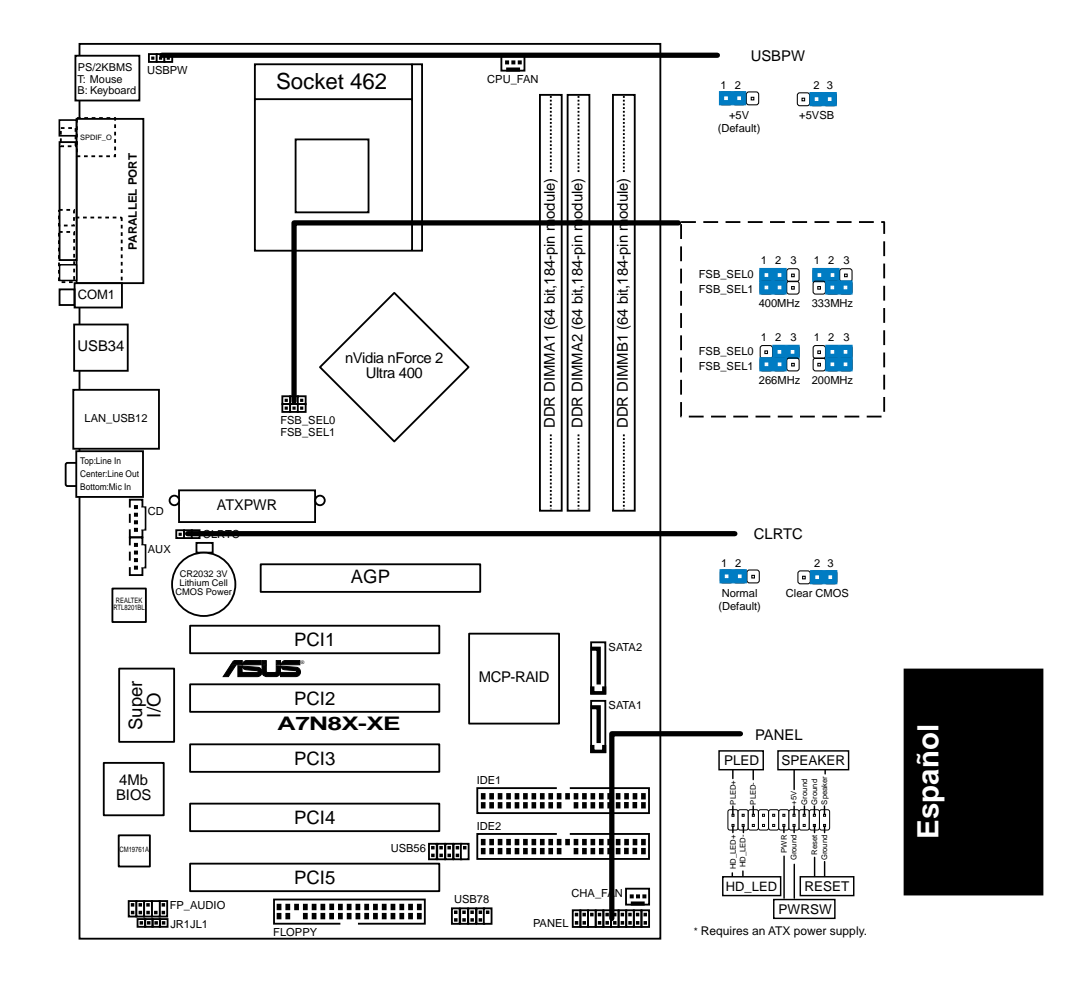

### 1. Distribución de la placa base

### 2. Instalación de la CPU

Para instalar la CPU siga estos pasos.

- 1. Localice el zócalo A (462) en la placa base.
- 2. Desbloquee el zócalo pulsando la palanca hacia un lateral, a continuación, levántela hasta un ángulo de 90°-100°.

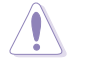

La CPU ajusta solamente con una orientación. NO la fuerce en el zócalo para evitar doblar o dañar los contactos y dañar la CPU.

- 3. Coloque la CPU sobre el zócalo de forma que la esquina marcada coincida con la base de la palanca del zócalo.
- 4. Introduzca la CPU con cuidado en el zócalo hasta que ajuste en su sitio.
- 5. Cuando la CPU entra en su sitio, empúje hacia abajo la palanca para fijar la CPU. La palanca se fijará al lateral del zócalo con un clic para indicar que ha quedado fijada.

### 3. Memoria de sistema

Puede instalar DIMM DDR no ECC de 64MB, 128MB, 256MB, 512MB y 1GB sin memoria intermedia dentro de las ranuras DIMM utilizando las configuraciones de memoria que aparecen en esta sección.

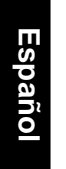

- La instalación de DDR DIMM distintas de las configuraciones recomendadas podrían provocar un error de tamaño de memoria o un fallo en el arranque del sistema. Consulte la Tabla 1 para obtener información sobre las configuraciones recomendadas.
- Instale siempre DIMM con la misma latencia CAS. Para una compatibilidad óptima, se recomienda que obtenga módulos de memoria del mismo proveedor. Visite el sitio web de ASUS para obtener la lista de Proveedores cualificados.

|               |     |         | ras     |         |
|---------------|-----|---------|---------|---------|
| Modo          |     | DIMM_A1 | DIMM_A2 | DIMM_B1 |
| anal sencillo | (1) | Poblado |         |         |
|               | (2) | —       | Poblado |         |
|               | (3) | —       |         | Poblado |
| anal dual     | (1) | Poblado |         | Poblado |
|               | (2) | —       | Poblado | Poblado |
|               | (3) | Poblado | Poblado | Poblado |

### Tabla 1 Configuraciones de memoria recomendadas

### 4. Información de la BIOS

La Flash ROM de la placa base contiene la BIOS. Puede actualizar la información de la BIOS o configurar los parámetros utilizando la utilidad Configuración de la BIOS. Las pantallas de la BIOS incluyen teclas de navegación y una breve ayuda en línea para guiarle. Si encuentra algún problema con el sistema o si el sistema se vuelve inestable tras cambiar la configuración, cargue los valores de configuración predeterminados. Consulte el **Capítulo 2** de la guía de usuairo para obtener información detallada sobre la BIOS. Visite el sitio web ASUS (www.asus.com) para obtener actualizaciones.

#### Para entrar en la Configuración al inicio:

Pulse **<Suprimir>** durante la comprobación inicial (Power-On Self Test, POST). Si no lo hace, POST continuará con las pruebas de rutina.

#### Para entrar en la Configuración tras el POST:

- Reinicie el sistema pulsando <Ctrl> + <Alt> + <Supr.> y, a continuación, pulse <Suprimir> durante el POST, o
- Pulse el botón de reinicio del chasis y, a continuación, pulse
   <Suprimir> durante el POST, o
- Apague el sistema y vuelva a encenderlo y pulse <Suprimir> durante el POST

#### Para actualizar la BIOS con AFUDOS:

Inicie el sistema desde un disquete que contenga, el último archivo de la BIOS. En el símbolo de raíz, escriba **afudos /i<filename.rom>** y pulse Intro. Reinicie el sistema cuando se haya completado la actualización.

#### Para actualizar la BIOS con ASUS EZ Flash:

Inicie el sistema y pulse **<Alt>-<F2>** durante el POST para ejecutar EZ Flash. Introduzca un disquete que contenga el último archivo de la BIOS. EZ Flash realizará el proceso de actualización de la BIOS y reiniciará automáticamente el sistema cuando haya terminado.

#### Para recuperar la BIOS con CrashFree BIOS 2:

Inicie el sistema. Si la BIOS está dañada, la herramienta de recuperación CrashFree BIOS 2 buscará un disquete o un CD para recuperar la BIOS. Introduzca el CD de ayuda de la placa base o un disquete con el archivo original de la BIOS o el más reciente. Reinicie el sistema tras recuperar la BIOS.

### 5. Información del CD de software

Esta placa base admite los sistemas operativos (SO) Windows® 98 SE/ME/ 2000/XP. Instale siempre la versión más reciente del SO y las actualizaciones correspondientes para maximizar las funciones del hardware.

El CD que se suministra con la placa base contiene un útil software y varios controladores para mejorar las características de la placa base. Para comenzar a utilizar el CD, simplemente tiene que introducirlo en la unidad de CD-ROM. El CD mostrará automáticamente la pantalla de bienvenida y los menús de instalación si su equipo tiene activada la función de reproducción automática. Si la pantalla de bienvenida no aparece automáticamente, localice y haga doble clic sobre el archivo **ASSETUP.EXE** de la carpeta BIN del CD para mostrar los menús.

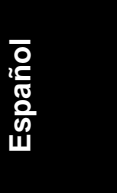

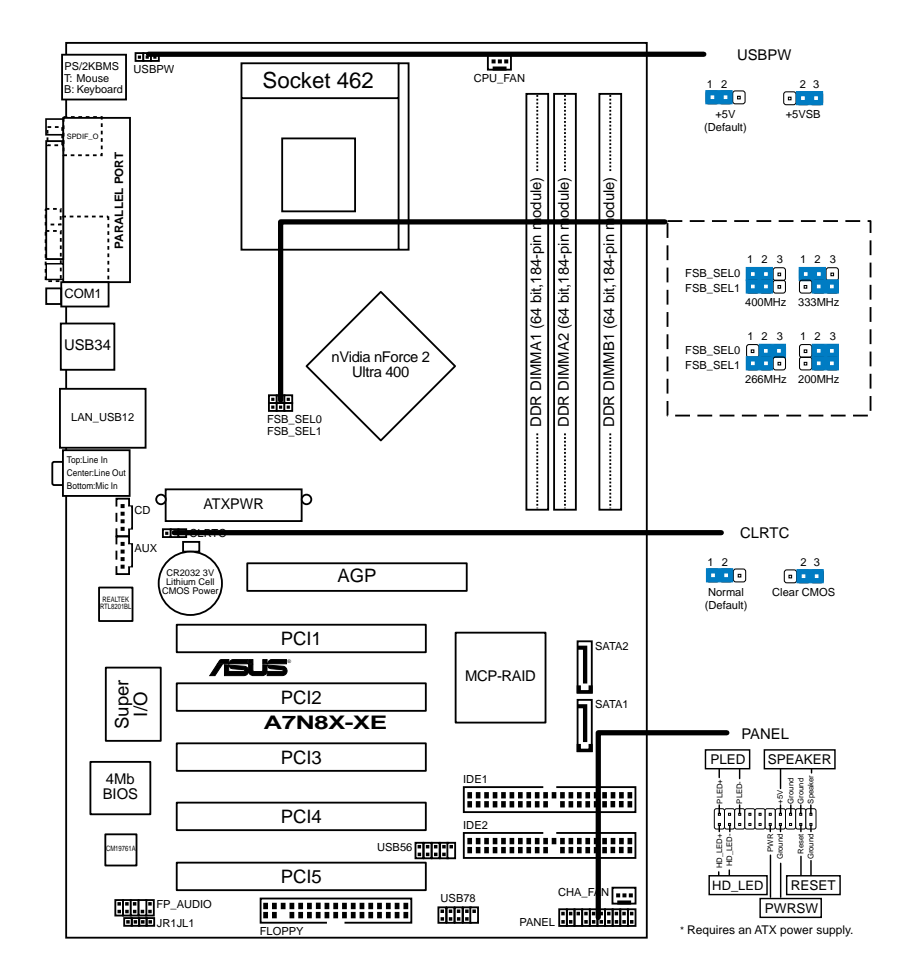

### 1. Схема системной платы

Русский

14

### 2. Установка процессора

Для установки процессора необходимо выполнить следующие действия.

- 1. Найдите на системной плате Socket A (462).
- Разблокируйте разъем, оттянув рычажок в сторону и подняв его вверх под углом 90°-100°.

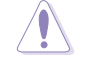

Процессор может быть установлен только в одном положении. НЕ применяйте силу при установке процессора в разъем для предотвращения деформации контактов и повреждения процессора!

- Расположите процессор над разъемом таким образом, чтобы промаркированный угол соответствовал основанию рычажка разъема.
- 4. Аккуратно вставьте процессор в разъем.
- 5. Теперь, когда процессор установлен на место, надавите рычажок вниз для фиксации процессора до щелчка.

### 3. Системная память

Материнская плата поддерживает суммарные объемы оперативной памяти 64, 128, 256, 512 Мбайт и 1 Гбайт при условии, что используются небуферируемые модули DIMM DDR (без ECC). Кроме того, установка модулей памяти в разъемы для модулей DIMM должна выполняться в соответствии с конфигурациями модулей памяти, указанными в этом разделе.

- Установка модулей DDR DIMM в конфигурациях, отличных от рекомендуемых, может вызвать ошибку определения объема памяти или сбой загрузки системы. Рекомендуемые конфигурации см. в таблице 1.
  - Всегда используйте модули памяти DIMM с одинаковой задержкой строба адреса столбца (CAS latency). Для лучшей совместимости рекомендуется использовать модули памяти одного производителя. Список рекомендованных производителей модулей памяти располагается на Beб-узле ASUS.

### Таблице 1 Рекомендованная конфигурация памяти

|               |                   |                           | Разъе                    | мы                               |  |
|---------------|-------------------|---------------------------|--------------------------|----------------------------------|--|
| Режим         |                   | DIMM_A1                   | DIMM_A2                  | DIMM_B1                          |  |
| Одноканальный | (1)<br>(2)<br>(3) | Заполнен<br>—<br>—        | <br>Заполнен<br>         | <br>Заполнен                     |  |
| Двуканальный  | (1)<br>(2)<br>(3) | Заполнен<br>—<br>Заполнен | <br>Заполнен<br>Заполнен | Заполнен<br>Заполнен<br>Заполнен |  |

Русскии

### 4. Базовая система ввода/вывода (BIOS)

BIOS записан в микросхеме энергонезависимой памяти, находящейся на системной плате. Используя утилиту настройки BIOS можно настроить или обновить BIOS. Экраны BIOS содержат кнопки навигации и краткую справку. Если после изменения настроек BIOS система стала работать нестабильно, восстановите настройки по умолчанию (Setup Defaults). Подробное описание базовой системы ввода/вывода BIOS см. в **разделе 2** руководства пользователя. Обновления можно найти на веб-сайте компании ASUS (**www.asus.com**).

#### Чтобы войти в режим настройки при загрузке системы:

нажмите на клавишу **Delete** во время выполнения системой программы самотестирования (POST). Если не нажимать на клавишу Delete, то продолжится выполнение программы самотестирования.

#### Чтобы войти в режим настройки после завершения выполнения программы самотестирования (POST):

- перезагрузите систему, используя клавиши Ctrl + Alt + Delete, затем нажмите на клавишу Delete во время выполнения программы самотестирования или
- нажмите на кнопку reset (сброс) на корпусе, затем нажмите на клавишу Delete во время выполнения программы самотестирования
- выключите и снова включите систему, затем нажмите на клавишу Delete во время выполнения программы самотестирования

#### Для обновления BIOS с помощью AFUDOS:

Загрузите систему с дискеты, на которой содержится последняя версия BIOS. В командной строке DOS введите **afudos** /i<filename.rom> и нажмите Enter. После завершения обновления перезапустите систему.

### Для обновления BIOS с ASUS EZ Flash:

Загрузите систему и нажмите **Alt-F2** в то время как программа самотестирования будет запускать EZ Flash. Вставьте дискету, на которой содержится последняя версия BIOS. EZ Flash выполнит обновление BIOS и автоматически перезагрузит систему.

### Для восстановления BIOS с помощью CrashFree BIOS 2:

Загрузите систему. Если BIOS поврежден, программа автовосстановления CrashFree BIOS 2 проверит наличие дискеты или компакт-диска для восстановления BIOS. Вставьте компакт-диск или дискету со средствами поддержки для системной платы, на которой содержится первоначальная или последняя версия BIOS. Перегрузите систему после восстановления BIOS.

### 5. Информация о компакт-диске с ПО

Данная системная плата поддерживается операционными системами Windows® 98 SE/ME/2000/XP. Рекомендуется устанавливать наиболее новые операционные системы и соответствующие обновления для полноценного использования возможностей аппаратного обеспечения. Компакт-диск, поставляемый вместе с системной платой, содержит полезные программы и утилиты, расширяющие возможности системной платы. Чтобы начать работу с этим компакт-диском, вставьте его в привод CD-ROM. Автоматически запустится экран приветствия и установочные меню (если функция Автозапуск включена). Если экран приветствия не появился автоматически, для его отображения найдите и запустите файл **ASSETUP.EXE**, находящийся в каталоге BIN на компакт-диске.

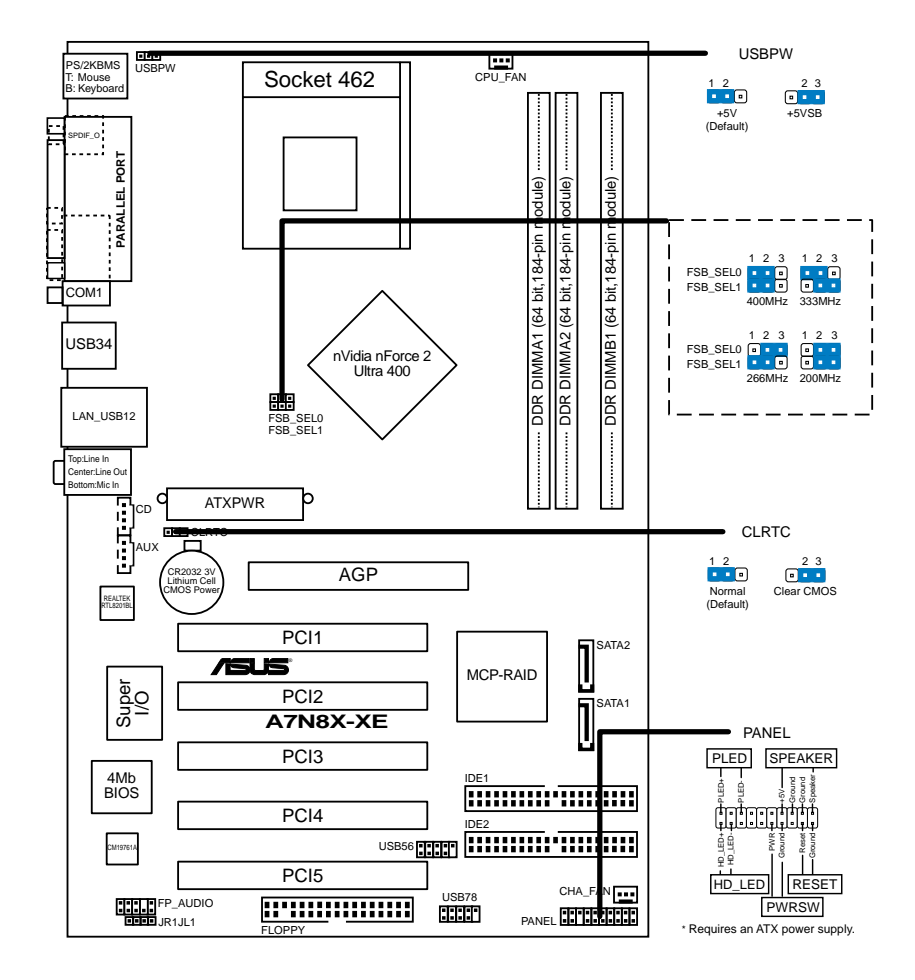

### 1. Disposição da placa-principal

### ASUS A7N8X-XE

Português

### 2. Instalação da CPU

Siga estas etapas para instalar a CPU.

- 1. Procure o socket A (462) na placa-principal.
- Solte o socket premindo a alavanca para o lado, de seguida levante num ângulo de 90° a 100°.

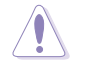

A CPU encaixa apenas numa direcção. NÃO force a entrada da CPU no socket para evitar dobrar os pinos e danificar a CPU!

- 3. Posicione a CPU por cima do socket de forma a que o canto assinalado corresponda à base da alavanca do socket.
- 4. Introduza cuidadosamente a CPU no socket até encaixar no devido lugar.
- 5. Quando a CPU estiver devidamente encaixada, exerça pressão sobre a mesma enquanto desce a alavanca do socket para fixar a CPU. A alavanca emite um estalido ao encaixar na patilha lateral para indicar que está devidamente fixa.

### 3. Memória do sistema

Pode instalar DIMMs DDR sem entreposição e non-ECC de 64 MB, 128 MB, 256 MB, 512 MB e 1 GB nos sockets DIMM, utilizando as configurações descritas nesta secção e relativas à memória.

- A instalação de DIMMs DDR para além das configurações recomendadas pode causar erros ao nível da capacidade de memória ou falhas no arranque do sistema. Utilize apenas as configurações recomendadas na Tabela 1.
  - Instale sempre DIMMs com a mesma latência CAS. Para uma óptima compatibilidade, recomendamos-lhe a obtenção de módulos de memória junto do mesmo vendedor. Visite o web site da ASUS para consultar a lista de Vendedores Aprovados.

### Tabela 1 Configurações recomendadas para a memória

|  | C   |
|--|-----|
|  |     |
|  |     |
|  | TC. |
|  |     |
|  | 1   |
|  | Ċ   |
|  |     |

|               |                   | Sockets                |                        |                               |
|---------------|-------------------|------------------------|------------------------|-------------------------------|
| Modo          |                   | DIMM_A1                | DIMM_A2                | DIMM_B1                       |
| Canal simples | (1)<br>(2)<br>(3) | Ocupado<br>            | <br>Ocupado<br>        | <br><br>Ocupado               |
| Canal duplol  | (1)<br>(2)<br>(3) | Ocupado<br><br>Ocupado | <br>Ocupado<br>Ocupado | Ocupado<br>Ocupado<br>Ocupado |

### 4. Informação da BIOS

A memória ROM Flash existente na placa-principal contém a BIOS. Pode actualizar a informação da BIOS ou configurar os seus parâmetros utilizando o utilitário de configuração da BIOS. Os ecrãs da BIOS incluem teclas de navegação e uma breve ajuda online que lhe servirão de guia. Se se deparar com problemas ao nível do sistema, ou se o sistema ficar instável após alteração das definições, carregue as predefinições de configuração. Consulte o **Capítulo 2** do Guia do utilizador para mais informações sobre a BIOS. Visite o web site da ASUS (**www.asus.com**) para obter as actualizações.

## Para aceder ao utilitário de configuração aquando do arranque:

Prima a tecla **<Delete>** durante a rotina POST (Power-On Self Test). Se não premir a tecla **<Delete>**, a rotina POST prossegue com as suas rotinas de teste.

#### Para aceder ao utilitário de configuração após a rotina POST:

- Reinicie o sistema premindo as teclas <Ctrl> + <Alt> + <Delete>, de seguida prima a tecla <Delete> durante a rotina POST, ou
- Prima o botão Reiniciar existente no chassis, de seguida prima a tecla <Delete> durante a rotina POST, ou
- Desligue o sistema e volte a ligá-lo, de seguida prima a tecla <Delete> durante a rotina POST

#### Para actualizar a BIOS com o AFUDOS:

Proceda ao arranque do sistema a partir de uma disquete que contenha o mais recente ficheiros da BIOS. Na linha de comandos do DOS, digite **afudos/i<filename.rom>** e prima a tecla Enter. Reinicie o sistema após conclusão da actualização.

#### Para actualizar a BIOS com o ASUS EZ Flash:

Proceda ao arranque do sistema e prima **<Alt>-<F2>** durante a rotina POST para abrir o EZ Flash. Introduza uma disquete que contenha o mais recente ficheiro da BIOS. O EZ Flash procede à actualização da BIOS e reinicia o sistema automaticamente após concluída a operação.

#### Para recuperar a BIOS com o CrashFree BIOS 2:

Proceda ao arranque do sistema. Se a BIOS estiver corrompida, a ferramenta de recuperação automática do CrashFree BIOS 2 verifica se existe uma disquete ou CD a partir do qual possa restaurar a BIOS. Introduza o CD da placa-principal, ou uma disquete que contenha o ficheiro da BIOS original ou o mais recente. Proceda ao arranque do sistema após recuperação da BIOS.

## 5. Informação do CD de suporte ao softwareß

Esta placa-principal suporta o sistema operativo Windows® 98 SE/ME/ 2000/XP. Instale sempre a versão mais recente do sistema operativo e respectivas actualizações para que possa maximizar as capacidades do seu hardware.

O CD de suporte que acompanha a placa-principal contém software útil e vários controladores que melhoram as capacidades da placa-principal. Para utilizar o CD de suporte, basta introduzi-lo na unidade de CD-ROM. O CD apresenta automaticamente o ecrã de boas-vindas e os menus de instalação caso a função de execução automática esteja activada no computador. Se o ecrã de boas-vindas não aparecer automaticamente, procure e faça um duplo clique sobre o ficheiro **ASSETUP.EXE** existente na pasta BIN do CD de suporte para poder aceder aos menus.

Português

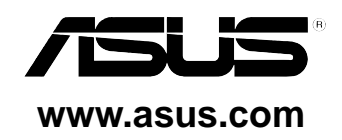